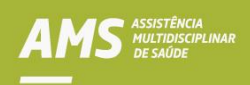

## Saiba como acessar a Carteira AMS Virtual no Portal AMS

1. Acesse o Portal AMS no endereço https://ams.petrobras.com.br;

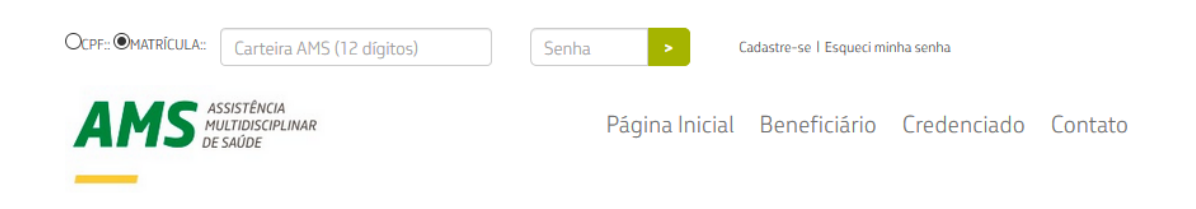

- 2. Faça o login para a Área Restrita;
- 3. Na Área Restrita, clique em "Carteira AMS" no menu superior;

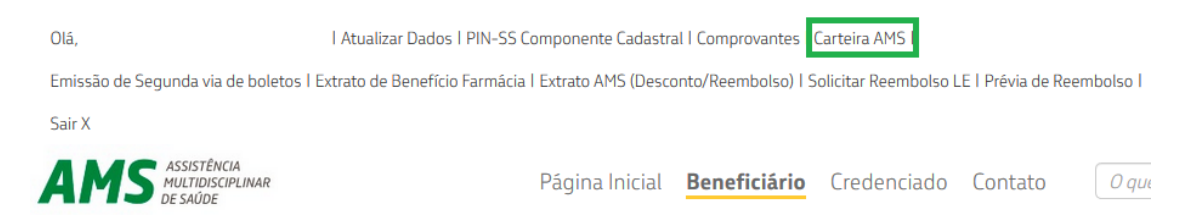

Observação: Caso esteja acessando pelo celular, após a realização do login clique na saudação com seu nome e em seguida no menu "Carteira AMS";

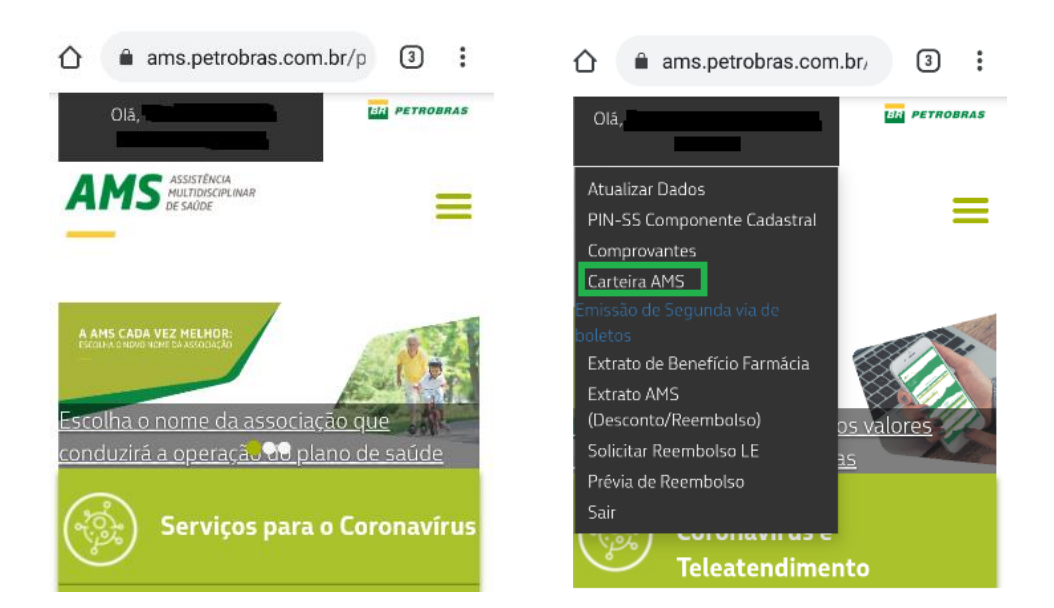

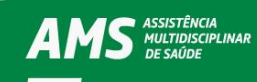

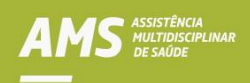

4. Após a etapa anterior, a imagem abaixo aparecerá na sua tela. Clique em "Carteirinha AMS";

| Carteirinha AMS                                     | Extrato AMS                          | Boletos AMS | Informes de<br>Rendimentos<br>Dispensados | Comprovantes AMS<br>IRPF | PIN-SS Componente<br>Cadastral AMS |
|-----------------------------------------------------|--------------------------------------|-------------|-------------------------------------------|--------------------------|------------------------------------|
|                                                     | AMS                                  | 2           |                                           |                          |                                    |
| Matrícula xx.xxx<br>Nome xxxxxxxx<br>ANS - no. 3668 | xxxxx.xx<br>xxxxxxxxxxxxxxxxxx<br>71 |             | BR PETROBRAS                              |                          |                                    |

5. Para imprimir sua carteirinha, clique no botão de impressão no canto superior esquerdo da tela.

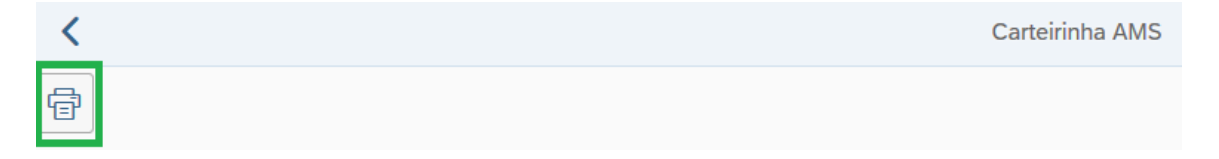

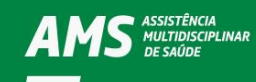